## セキュリティソフトにおけるデキスパートの除外設定

## [ 💿 ESET (SMART SECURITY6)の場合]

※この資料は ESET SMART SECURITY6 の画面を元に作成しております。

バージョンが異なる場合や、NOD32 をご使用の場合は、レイアウトやボタンの配置、操作方法が異なる 可能性がございます。

参考資料として捉えていただき、詳細な手順が不明な場合は、各セキュリティソフトメーカーへお問い 合わせください。

※本文で登場するシステム名、製品名は、一般の各開発メーカーの登録商標あるいは商標です。

## <トラブル対処>「ESET (SMART SECURITY6)」の除外設定について

1. スタートメニューから「すべてのプログラム」→ [ESET] → [ESET Smart Security] → [ESET Smart Security] を起動します。

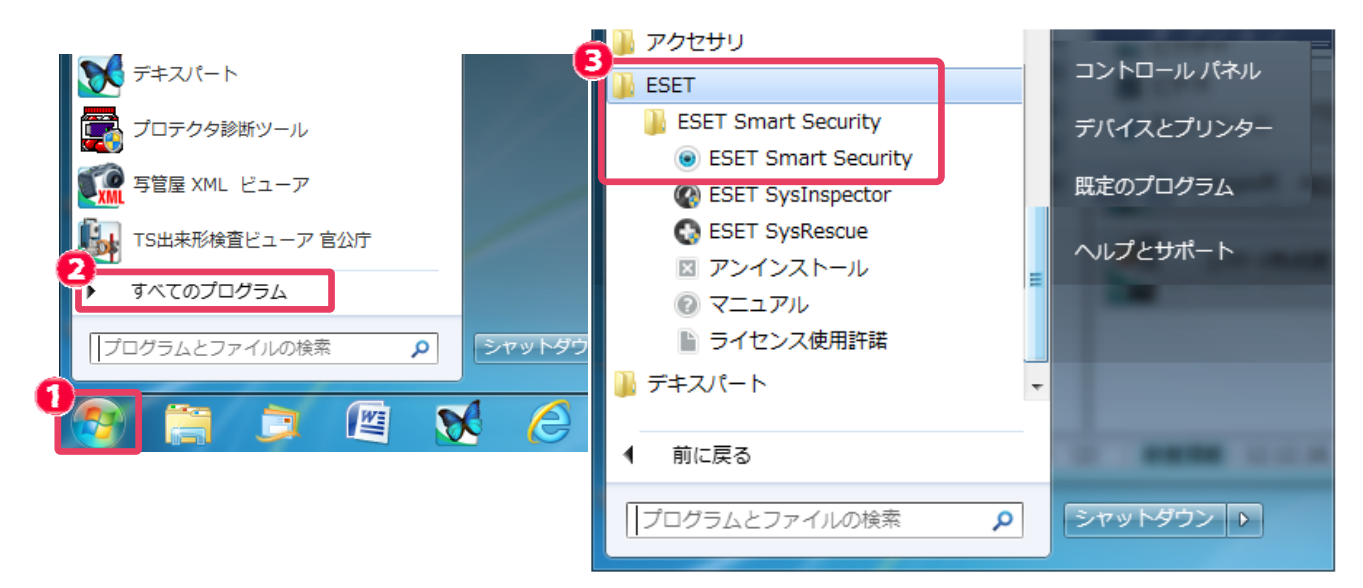

補足:デスクトップ画面右下のタスクトレイのアイコン-右クリックからも起動できます。

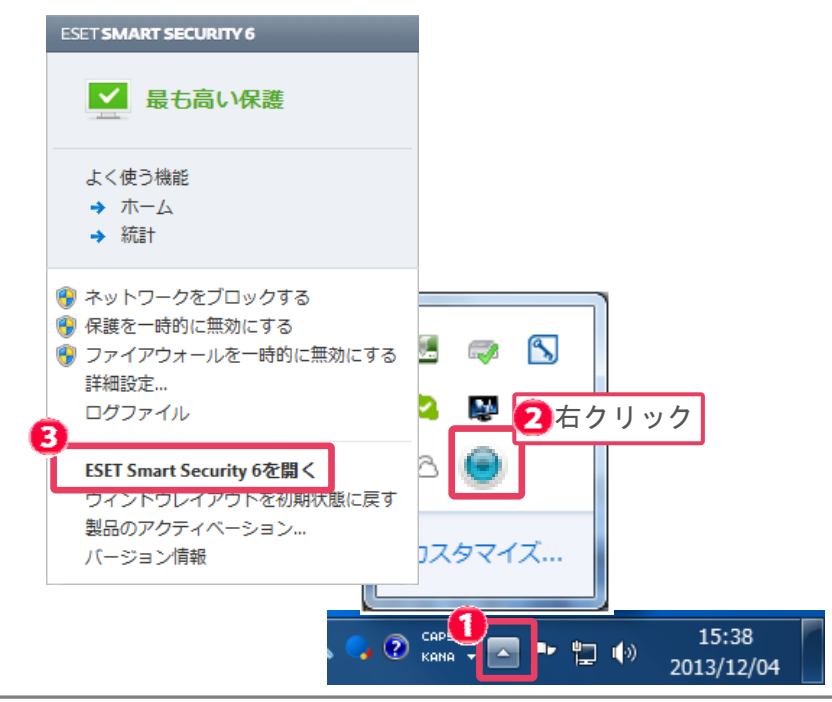

## 2. ESET SMART SECURITY のメイン画面が表示されます。

[設定]をクリックします。

| ESET Smart Security                            | A CONTRACTOR OF |                                                                                                  |  |  |
|------------------------------------------------|-----------------|--------------------------------------------------------------------------------------------------|--|--|
| ESET SMART SECURITY 6                          |                 |                                                                                                  |  |  |
| <ul> <li>☆ ホーム</li> <li>③ コンピュータの検査</li> </ul> | し 最も高い          | い保護                                                                                              |  |  |
| <ul> <li>アップデート</li> <li>説定</li> </ul>         | よく使う機能          | <ul> <li>Q スマート検査の実行</li> <li>■ 統計</li> <li>         使 ESET Social Media Scanner     </li> </ul> |  |  |
| <ul><li>※ ツール</li><li>? ハレプとサポート</li></ul>     | 基本設定            | ライセンス有効期限: 2014/09/02<br>◎ ESET Smart Security 状況: 保護有効、システムリソースを使<br>用しているバックグラウンドジョブはありません。    |  |  |
| (eset                                          |                 |                                                                                                  |  |  |

3. 画面を下にスクロールし、[詳細設定を表示する]をクリックします。

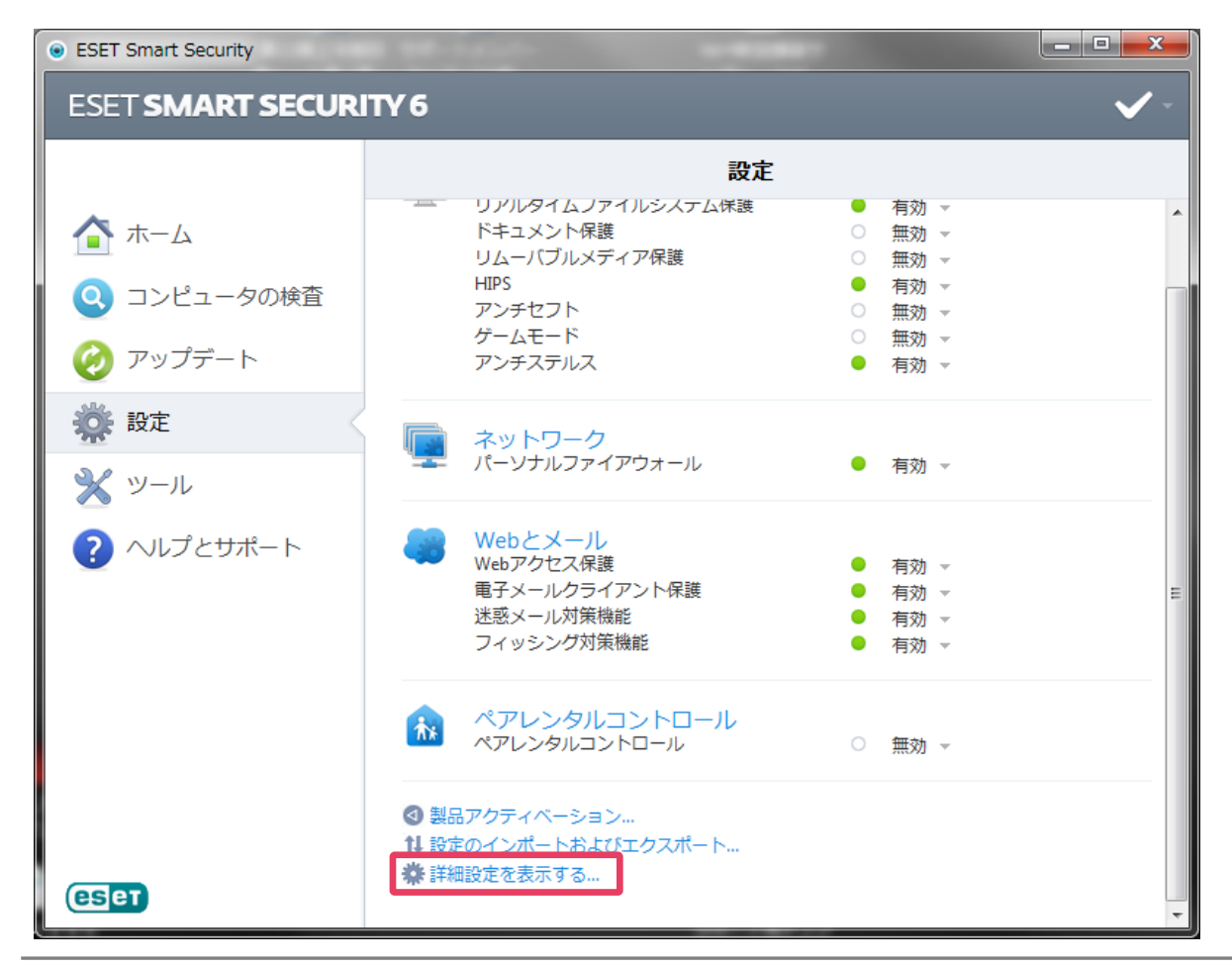

- 4. [コンピュータ] [ウイルス・スパイウェア対策] [リアルタイムファイルシステム] [除
- 外]を選択し、[追加]をクリックします。 ? × ESET Smart Security 詳細設定 🚺 [コンピュータ]-[ウイルス・スパイウェア対策]-[リアル タイムファイルシステム] - [除外] をクリック □…目 ウイルス・スパイウェア対策 ~ パス 脅威 🖕 🗐 リアルタイムファイルシン └──目 詳細設定 …目 コンピュータの検査 ー目 ドキュメント保護 ----- 🖻 除夕 יתעולרו גבר □ - □ - □
   □ - □
   □ - □
   □ - □
   □ - □
   □ - □
   □ - □
   □ - □
   □ - □
   □ - □
   □ - □
   □ - □
   □ - □
   □ - □
   □ - □
   □ - □
   □ - □
   □ - □
   □ - □
   □ - □
   □ - □
   □ - □
   □ - □
   □ - □
   □ - □
   □ - □
   □ - □
   □ - □
   □ - □
   □ - □
   □ - □
   □ - □
   □ - □
   □ - □
   □ - □
   □ - □
   □ - □
   □ - □
   □ - □
   □ - □
   □ - □
   □ - □
   □ - □
   □ - □
   □ - □
   □ - □
   □ - □
   □ - □
   □ - □
   □ - □
   □ - □
   □ - □
   □ - □
   □ - □
   □ - □
   □ - □
   □ - □
   □ - □
   □ - □
   □ - □
   □ - □
   □ - □
   □ - □
   □ - □
   □ - □
   □ - □
   □ - □
   □ - □
   □ - □
   □ - □
   □ - □
   □ - □
   □ - □
   □ - □
   □ - □
   □ - □
   □ - □
   □ - □
   □ - □
   □ - □
   □ - □
   □ - □
   □ - □
   □ - □
   □ - □
   □ - □
   □ - □
   □ - □
   □ - □
   □ - □
   □ - □
   □ - □
   □ - □
   □ - □
   □ - □
   □ - □
   □ - □
   □ - □
   □ - □
   □ - □
   □ - □
   □ - □
   □ - □
   □ - □
   □ - □
   □ - □
   □ - □
   🗄 🚲 ペアレンタルコントロール 🗄 🚫 アップデート ■…※ ツール ■…※ ユーザーインタフェース 2 追加(A)... 編集(E)... 削除(R) L Þ < Q. 検索 ● OK キャンセル 既定①
  - 5. デキスパートのインストールフォルダ(初期値は C:¥kentem¥フォルダ)を選択し、[OK] を クリックします。

| 除外の追加                           |                                                                                                    | ? <mark>x</mark>                                                                                                    |
|---------------------------------|----------------------------------------------------------------------------------------------------|----------------------------------------------------------------------------------------------------|
| 除外は、既存のフ<br>と?による登録がで<br>除外(E)・ | ォルダもしくはファイルの場所を指定することができます。また、ワイル<br>できます。 <u>詳しい情報</u>                                                                                                    | ドカード *                                                                                                    |
| C:¥Kentem                       |                                                                                                    |                                                                                                    |
|                                 | Config.Msi<br>DATA-1<br>DefTEST<br>dell<br>Documents and Settings<br>Drivers<br>I386<br>Intel<br>C ドライブの中の kentem フォルダを選<br>Kentem<br>Kentem<br>J トタイプ<br>Kentem出来形中国<br>Kentem出来形中国<br>Kentem出来形中国 | <ul> <li>また、</li> <li>また、</li></ul> |

6. [OK] をクリックします。

| ESET Smart Security |                                                   | ? <mark>×</mark> |
|---------------------|---------------------------------------------------|------------------|
| 詳細設定                |                                                   | (ESeT)           |
|                     | 除外<br>//ス 个<br>C:¥Kentem¥*.*                      | <u>इर</u>        |
| 4                   | <b>追加(<u>A</u>)</b> 編集( <u>E</u> ) 削除( <u>R</u> ) |                  |
| Q. 検索               | 🛞 ОК 🛛 [ +                                        | ッンセル 既定(1)       |

6. 以上で ESET Smart Security における除外設定は完了です。